## 2021 年 10 月 7 日 岩崎通信機株式会社 セールスインキュベーション部

## ■HDMI 経由大型ディスプレイから音を出す

①PC に HDMI を接続します。

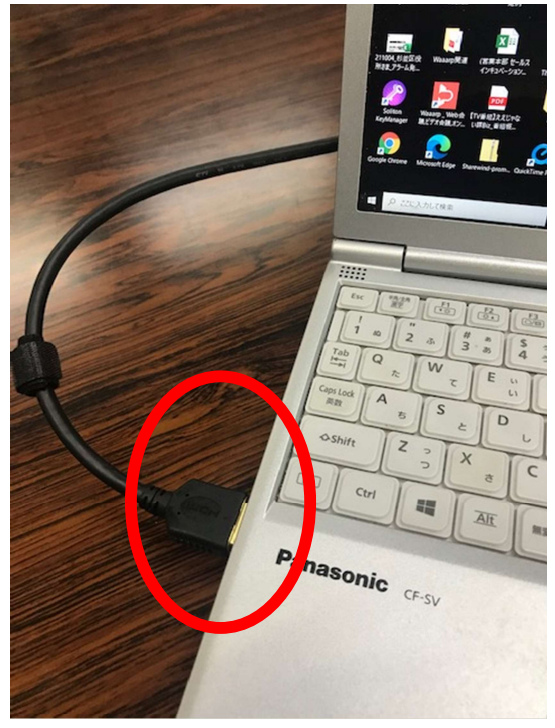

②PC の「スタート」をクリックします。

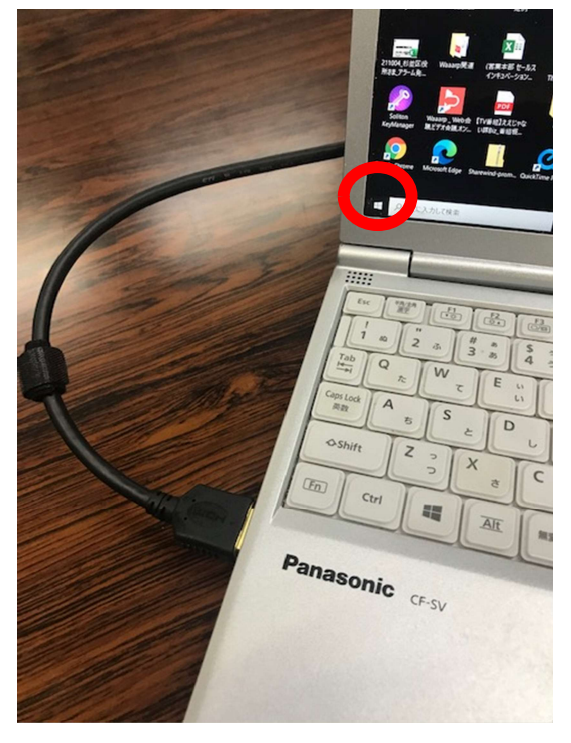

③「設定」をクリックします。

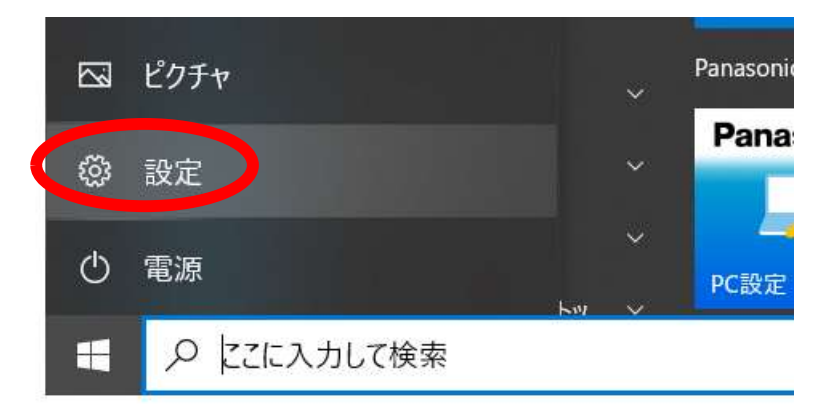

④「システム」をクリックします。

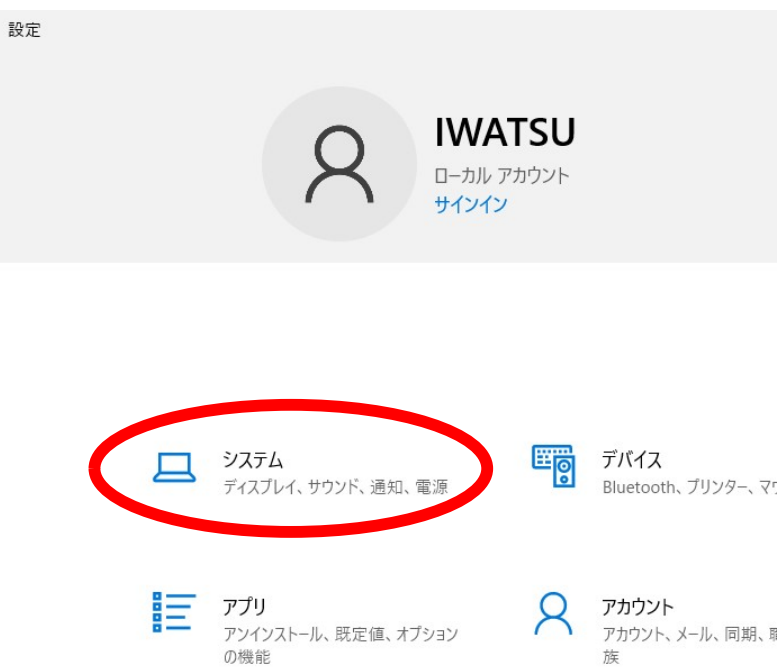

⑤「サウンド」をクリックし、「出力デバイス」の選択をクリックします。

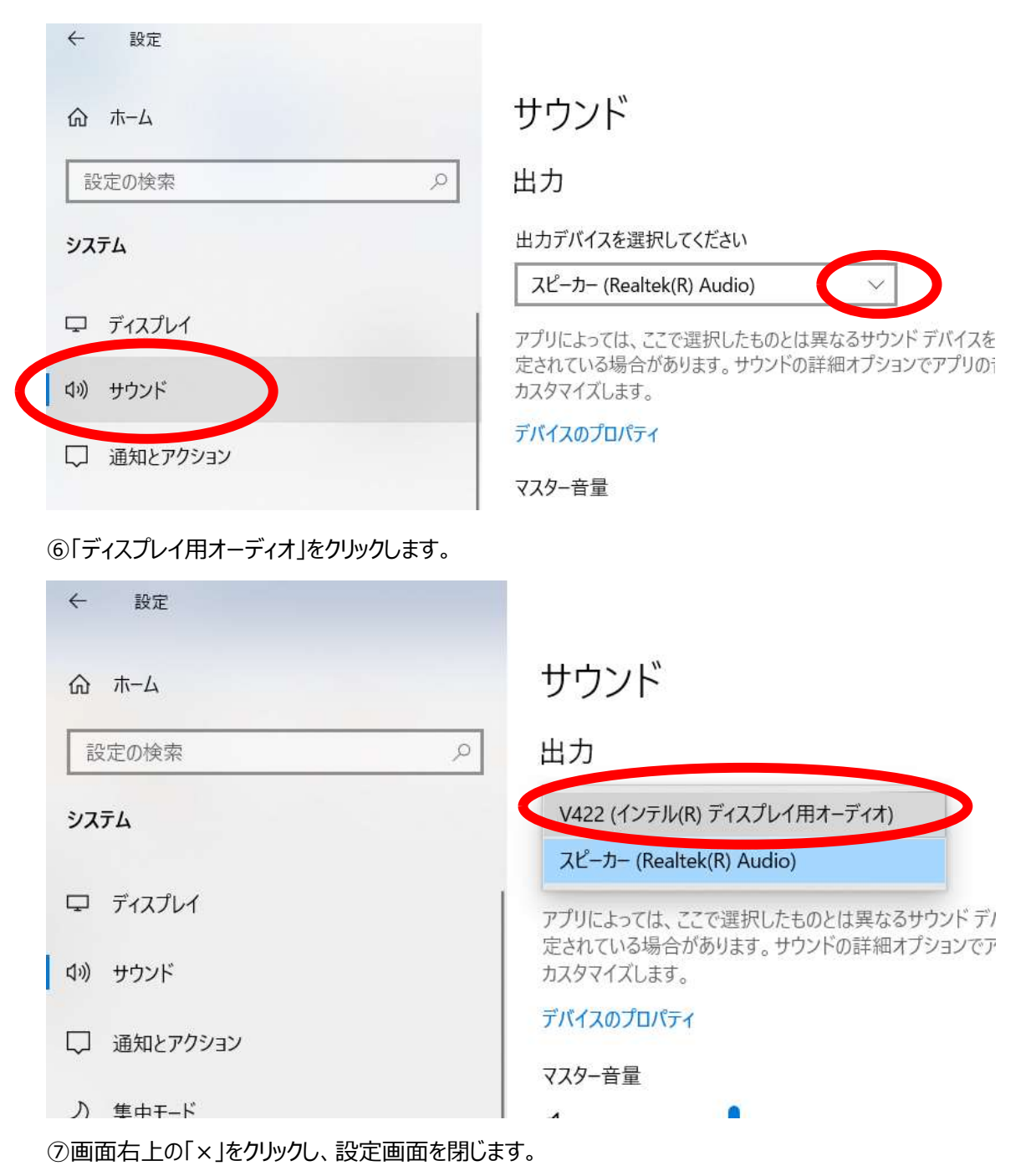

⑧Waaarpを立上げます。参加者の声がディスプレイから出ていることをご確認下さい。

## ■Word 資料を「画面共有」する

①共有したい「Word ファイル」を立ち上げます。

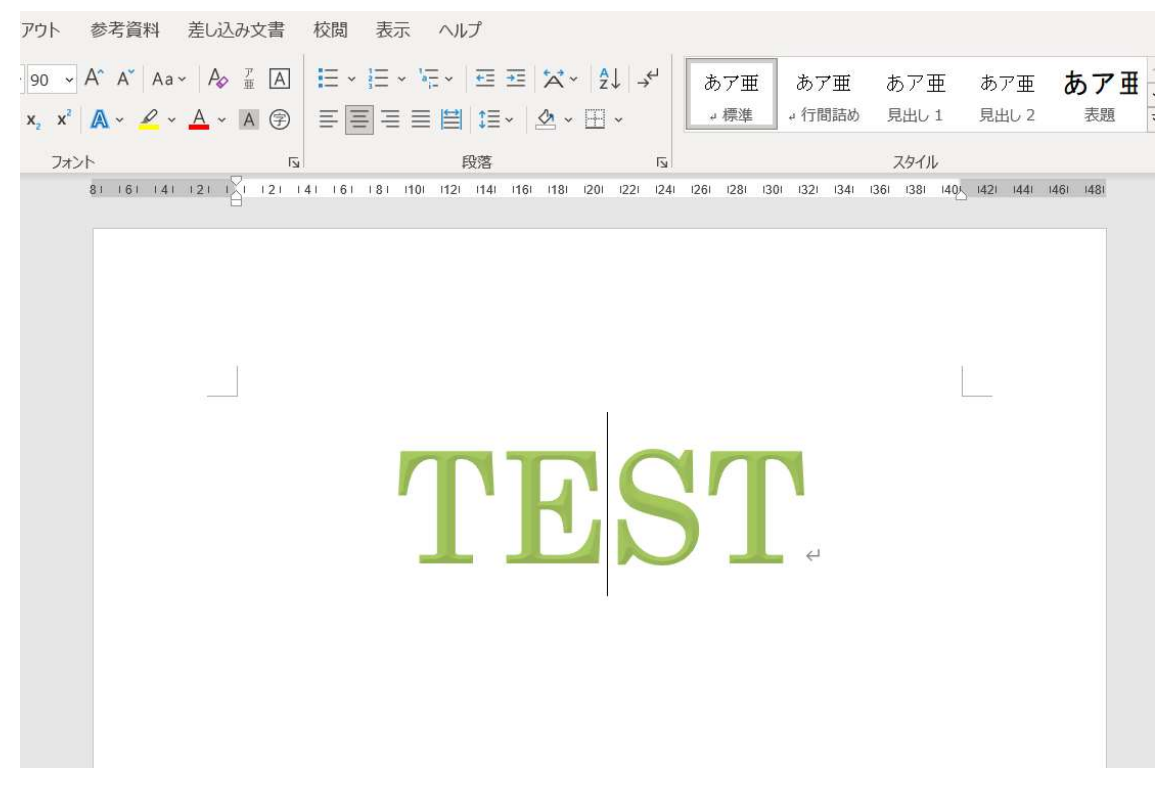

②Waaarpを立ち上げ、「メニューアイコン ⇒ 画面共有アイコン」をクリックします。

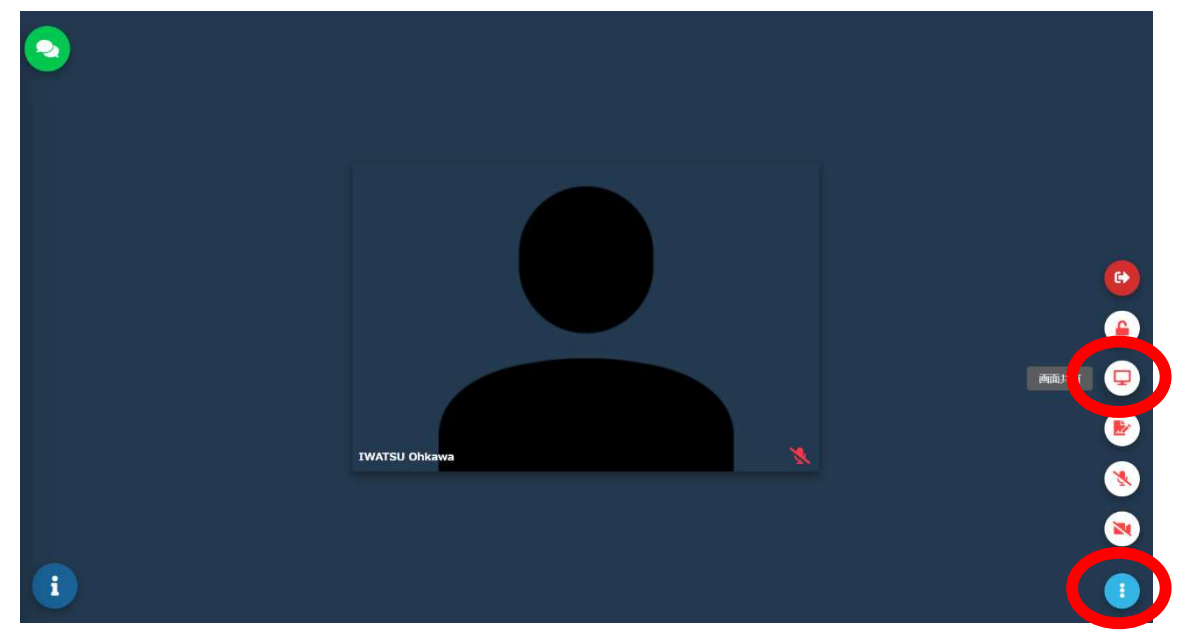

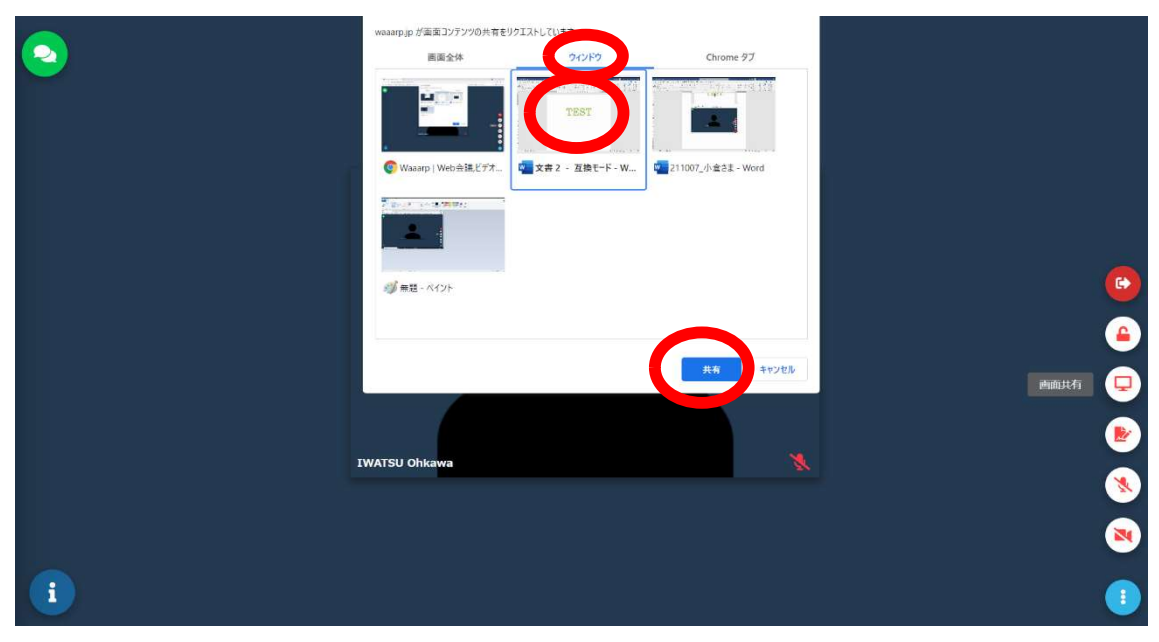

③「ウィンドウ」をクリックし、共有したいファイルをクリックし、「共有」をクリックします。

④資料が共有されます。

以上